## 静岡県自動車税納税確認システム 「<sup>ッッックス</sup> (FUJNKS) 操作マニュアル

第1版

静岡県

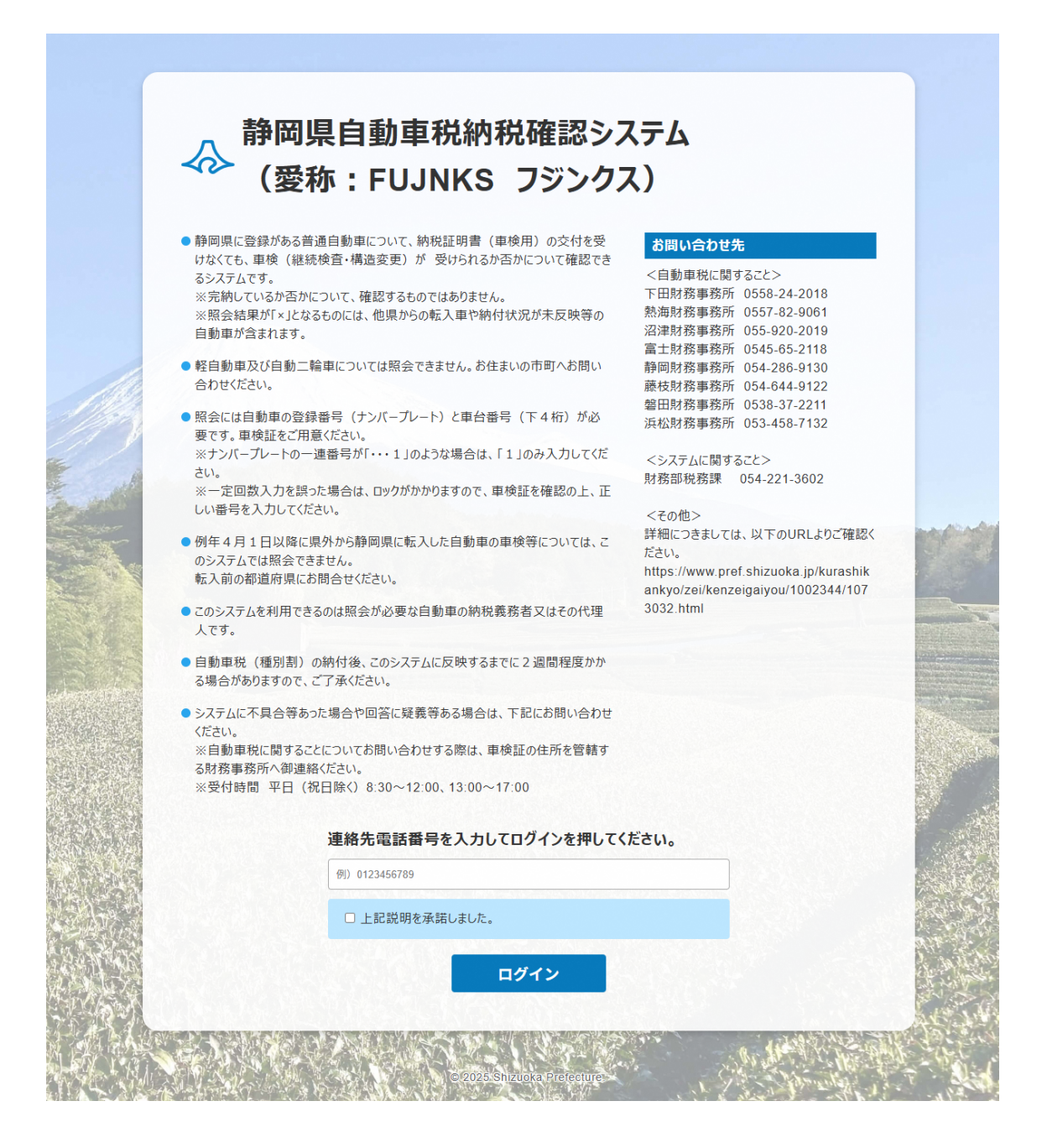

連絡先として有効な電話番号(10桁又は11桁)を入力し、「上記説明を承諾 しました。」にチェックをつけた後、「ログイン」ボタンを押すことでログインで きます。

○ご利用の前に、ログイン画面の説明をよく読んでから利用してください。○確認したいお車の車検証をお手元にご用意ください。

## 2 照会画面

|        | ログイ                            | ン中:      | 00000000 | 000                  | Males    |         | × ログアウト                                                                                 |  |  |  |  |  |
|--------|--------------------------------|----------|----------|----------------------|----------|---------|-----------------------------------------------------------------------------------------|--|--|--|--|--|
|        | 静岡県白動車税納税確認システム                |          |          |                      |          |         |                                                                                         |  |  |  |  |  |
|        | 4                              | 2        |          |                      |          |         |                                                                                         |  |  |  |  |  |
|        |                                |          | (姿       | : 小小 :               | FUJN     | IKS     | ノシノウス                                                                                   |  |  |  |  |  |
| Netro. | ALC: N                         | 12.5     |          | i de entre           | 1994     |         |                                                                                         |  |  |  |  |  |
|        | 照会したい自動車情報を入力の上、照会ボタンを押してください。 |          |          |                      |          |         |                                                                                         |  |  |  |  |  |
|        |                                |          |          |                      | te en st |         | <b>分類番号 ひらがな 一連番号</b> はナンバーブレートに記載されています。                                               |  |  |  |  |  |
|        |                                |          |          | 静岡 599<br><b>20-</b> | 3 分類     | 種号      | 照会する分類番号、一連番号に「頭0(ゼロ)」「ハイフン」「・」等を入力しないでください。<br>(例) 登録番号が「静岡101あ・・・1」の場合は「静岡1あ1」と入力します。 |  |  |  |  |  |
|        |                                | 06b      |          |                      | FO       | 播号      | 車台番号 は下4桁を入力してください。                                                                     |  |  |  |  |  |
|        |                                |          |          |                      |          |         | 車台番号下4桁が「頭0(ゼロ)」の場合は「0(ゼロ)」を省略せずに入力してください。                                              |  |  |  |  |  |
|        |                                |          |          |                      |          | 2       | 照会 リセット                                                                                 |  |  |  |  |  |
| l      |                                |          |          |                      |          |         |                                                                                         |  |  |  |  |  |
| 5      | 標板文                            | <b>₽</b> | 分類番号     | ひらがな                 | 一連番号     | 車台番号    |                                                                                         |  |  |  |  |  |
| 0      | ***                            |          | 502      | 2                    | 2666     | 1544    |                                                                                         |  |  |  |  |  |
|        | 静岡                             | •        | 502      | 7                    | 1632     | 9999    |                                                                                         |  |  |  |  |  |
|        | 静岡                             | ~        | 500      | 8                    | 1234     | 1234    | □ : 該当するデータがありません。                                                                      |  |  |  |  |  |
| i      | 静岡                             | ~        | 例) 500   | 例)あ                  | 例)1234   | 例)5678  | jij                                                                                     |  |  |  |  |  |
|        | 静岡                             | ~        | 例) 500   | 例) あ                 | 例)1234   | 例)5678  | ]                                                                                       |  |  |  |  |  |
|        | 静岡                             | ~        | 例) 500   | 例) あ                 | 例) 1234  | 例) 5678 |                                                                                         |  |  |  |  |  |
|        | 静岡                             | ~        | 例) 500   | 例) あ                 | 例)1234   | 例)5678  | ]                                                                                       |  |  |  |  |  |
|        | 静岡                             | ~        | 例) 500   | 例)あ                  | 例)1234   | 例)5678  |                                                                                         |  |  |  |  |  |
|        | 静岡                             | ~        | 例) 500   | 例) あ                 | 例)1234   | 例)5678  |                                                                                         |  |  |  |  |  |
| -      |                                |          |          |                      |          |         | 2                                                                                       |  |  |  |  |  |

| 1 | 対象自動車の情報入力 | 「標板文字」「分類番号」「ひらがな」「一連番 |
|---|------------|------------------------|
|   |            | 号」「車台番号(下4桁)」を入力します。   |
|   |            | ※このシステムで確認できる車の「標版文字」  |
|   |            | は、「静」「静岡」「浜松」「沼津」「伊豆」  |
|   |            | 「富士山(山梨県で交付されたものを除く)」  |
|   |            | のいずれかです。(軽自動車は確認できません) |
|   |            | ※分類番号が頭0(ゼロ)の場合(例:001) |
|   |            | は、数字のみ(例:1)を入力します。     |
|   |            | ※一連番号が4桁でない場合(例:・・77)  |
|   |            | は、数字のみ(例:77)を入力します。    |
|   |            | ※車台番号下4桁が頭0(ゼロ)の場合(例:  |
|   |            | 0123)は、頭0(ゼロ)を省略せず入力   |
|   |            | します。                   |

© 2025 Shizuoka Prefecture.

| 2 | 照会   | <ul> <li>①で確認したい自動車の情報を入力したら、</li> <li>「照会」ボタンをクリックすることで照会結果が表示されます。</li> <li>※「リセット」ボタンをクリックすると、入力した情報をリセットし、初期画面の状態に 戻ります。</li> <li>※一定回数入力を間違えると、一時的にシステムの利用制限がかかりますので、入力間違い にはご注意ください。</li> </ul>                                                                                                    |
|---|------|----------------------------------------------------------------------------------------------------|
| 3 | 照会結果 | <ul> <li>同時に10台まで照会可能です。</li> <li>表示される照会結果は、以下のとおりです。</li> <li>納税証明書の提示を省略できる場合</li> <li>→「〇:納税証明書の提示が必要な自動車の場合</li> <li>→「×:住所地等を管轄する財務事務所へお問<br/>合せください。」</li> <li>※照会結果が「×」となるものには他県からの<br/>転入車や納付状況未反映等の自動車も含ま<br/>れます。</li> <li>該当する自動車がない場合</li> <li>→「-:該当するデータがありません。」</li> <li>登録番号と車台番号が一致しない場合</li> <li>→「-:登録番号と車台番号が一致しません。」</li> </ul> |